Nature has it right"

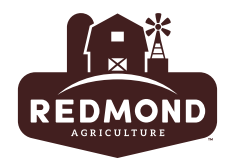

## How to Access our Redmond Media Downloads Page

**Option One:** Type redmondagriculture.com/media/ into the URL bar. Click enter.

**Option Two:** Visit redmondagriculture.com and scroll to the <u>bottom</u> of the website. You will see a footer that looks like this. Click on the link that says, "Media downloads"

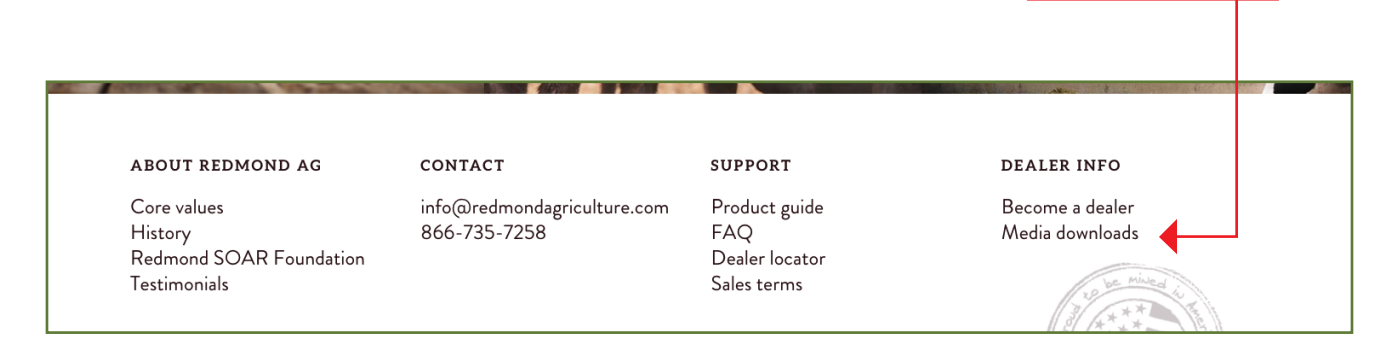

## How to Download Something off of our Media Downloads Page

**Step One:** To download our logo, choose which file format you want. In this example, I want to download an EPS File. So, I'll click on the the words "EPS File" in the green font under the logo.

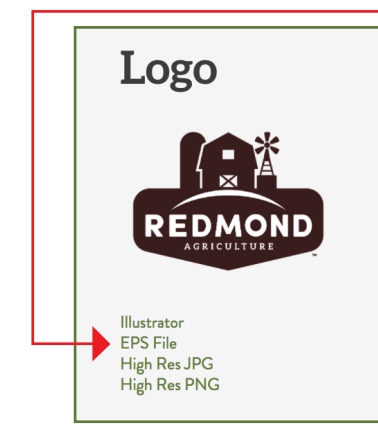

<< Continued Next Page >>

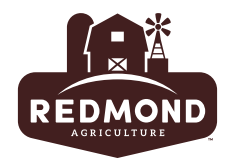

**Step Two:** A dark gray downloads page will load for you. Go ahead and click on the <u>three</u> <u>vertically stacked dots</u> in the top right corner of the page. Your file will start to download.

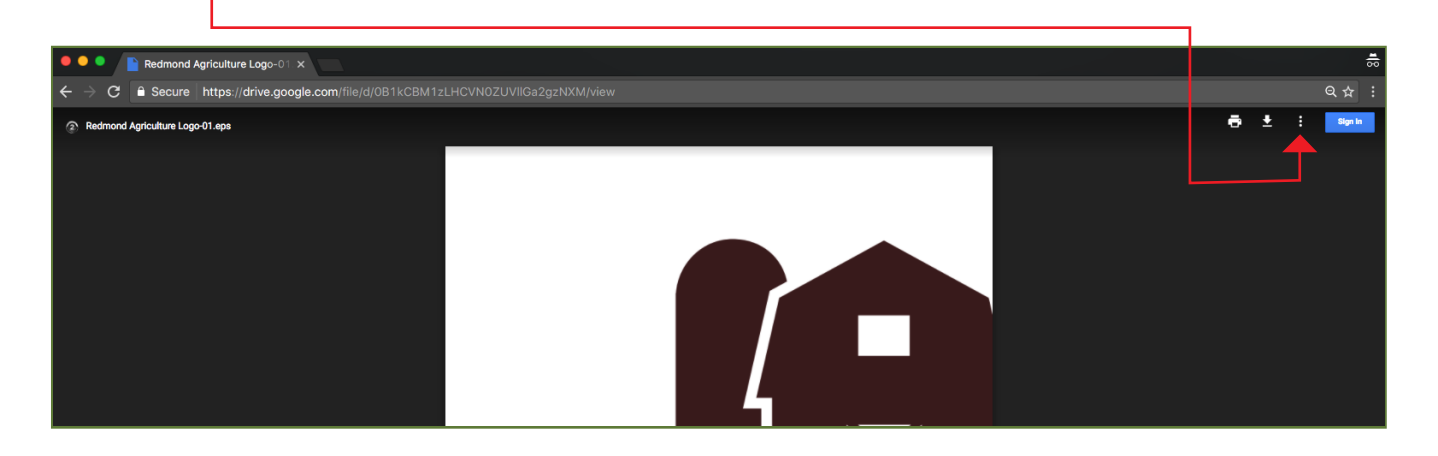

## << Need Help? >>

operations@redmondagriculture.com - or -866-735-7258

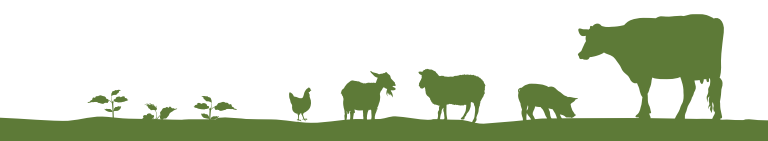